## Смена ключа приложения myDSS

По истечении срока действия ключа или при смене мобильного устройства в заявлении на изменение нажмите Изменить настройки и в открывшемся окне Настройки работы подписи в программе установите флажок Сменить ключ мобильного приложения myDSS:

| 🗲 🔿 🤺 Изменение настроек подключения к 1С-Отчетности (_Тест_ДССЗ) *                                                                        |                                                                                        |                                                         | ×   |
|----------------------------------------------------------------------------------------------------|----------------------------------------------------------------------------------------|---------------------------------------------------------|-----|
| Организация:                                                                                                    | - 100 - 2011                                                                           | • Ø                                                     |     |
| Организация является клиентом Казначейства России ?                                                                                        |                                                                                        |                                                         |     |
| Изменение сведений об организации:<br>✓ Реквизиты организации: Изменилось 4 реквизита ба<br>✓ Владелец сертификата: Руководитель - ба<br>И |                                                                                        |                                                         |     |
| V хранение ключа: В поограмме (сервис 1C:DSS): на disstest.astral.ru औ                                                                     |                                                                                        |                                                         |     |
| Сертификат:                                                                                                    | Изменить настройки<br>Переиздать (продлить) 515                                        | ☆ Настройки работы подписи в программе                  | ×   |
|                                                                                                    | Для получения сертификата необходимо                                                   | Настройка для: на dsstest.astral.ru                     |     |
|                                                                                                    | владельца. У <u>редитесь</u> в возможности пре<br>Для использования имеющегося сертифи | <ol> <li>Забыли или нужно сменить паропь</li> </ol>     |     |
| 🔳 Уведомления и контакты:                                                                                                    | <u>Заполнить</u> 4] <sup>2</sup>                                                       | Сменить пароль авторизации                              |     |
| Гос. органы:                                                                                                    | <u>ΦHC</u>                                                                             |                                                         |     |
| П Продление лицензии:                                                                                                    | деиствует до 6 мая 2022 г.                                                             |                                                         |     |
| Подписание:                                                                                                    | <ul> <li>Электронной подписью ?</li> <li>Без подписания</li> </ul>                     | Сменить ключ мооильного приложения турово               |     |
|                                                                                                    | • Вез подписания                                                                       | (3) Нужно добавить дополнительное мобильное устройство  |     |
|                                                                                                    |                                                                                        | Повторить отправку кода активации мобильного приложения |     |
|                                                                                                    |                                                                                        | Получить повторно QR-код мобильного приложения          |     |
|                                                                                                    |                                                                                        | Изменить контактные сведения                            |     |
|                                                                                                    |                                                                                        | Сменить контакты для получения кода активации           |     |
|                                                                                                    |                                                                                        | Номер мобильного телефона: (+7 ( )                      | h I |
|                                                                                                    |                                                                                        | Текущий номер телефона:                                 | ~ I |
|                                                                                                    |                                                                                        | ОК Отмена                                               |     |
| вызовы: 1 813                                                                                                    |                                                                                        |                                                         |     |

## Отправьте заявление.

После одобрения заявления вам будет предложено завершить настройку 1С-Отчетности. При настройке 1С-Отчетности будет показана печатная форма с наименованием сервера, логином и новым паролем.